# VOLLVERSION

## **BATTLE REALMS**

 O
 DVD
 AB
 16
 O
 DVD
 O
 CDS

GENRE: Echtzeit-Strategie SPRACHE: Deutsch MINIMUM: CPU mit 400 MHz, 64 MByte RAM, 3D-Karte mit 16 MB RAM (DirectX-7-kompatibel), Soundkarte

| Linke Maustaste       | Einheiten auswählen         |
|-----------------------|-----------------------------|
| Rechte Maustaste      | Aktion                      |
| ſ↓←→                  | Spielfeld verschieben       |
| Τ                     | Technologien                |
| Strg + S              | Schnellspeichern            |
| Strg + L              | Schnellladen                |
| Esc                   | Optionen                    |
| В                     | Kampfeigenschaften wechseln |
| D                     | Einheit absitzen lassen     |
| F                     | angreifen                   |
| G                     | bewachen                    |
| N                     | Stellung halten             |
| S                     | Einheit anhalten            |
| <u>Strg</u> + 1 bis 9 | Einheiten gruppieren        |

Battle Realms ist ein klasse Echtzeit-Strategiespiel des ehemaligen Command & Conquer-Machers Ed Castillo. Seine Fantasy-Japano-Welt strotzt nur so vor neuen Ideen und glänzt mit einer ebenso effektvollen wie hübschen 3D-Grafik. In Battle Realms übernehmen Sie die Rolle des jungen Schwertkämpfers Kenji. Zu Beginn der Kampagne haben Sie die Wahl: Entweder Sie steigen in die Fußstapfen Ihres abtrünnigen Vaters und führen als Verräter den fiesen Schlangen-Clan, oder Sie kämpfen an der Seite des Drachen-Clans für den Frieden.

#### Ying & Yang

Im Gegensatz zu vielen anderen Echtzeit-Spielen sollten Sie in **Battle Realms** den Gegner frühzeitig attackieren. Denn

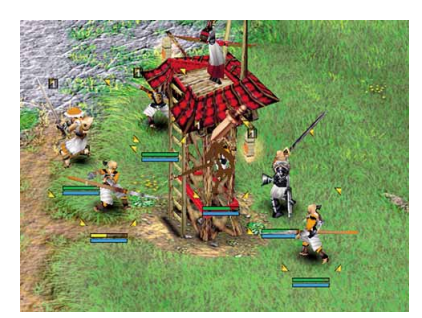

Unsere Kämpfer attackieren den Wachturm.

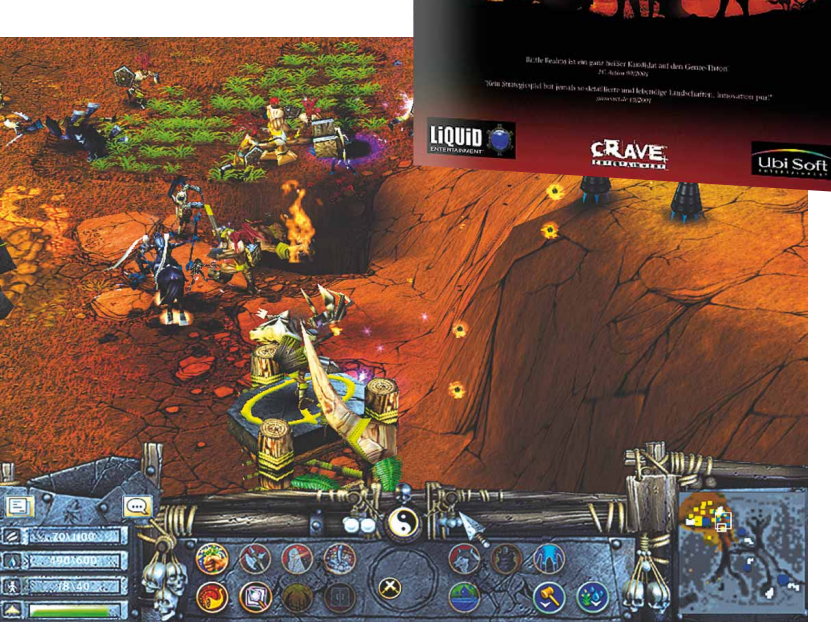

Die Lotus-Zauberer nutzen den Höhenvorteil für einen Angriff, um das Reisfeld zu erobern.

nur so bekommen Sie die wichtigen Yinoder Yang-Punkte – abhängig von Ihrer Clanzugehörigkeit. Diese investieren Sie in Kasernen-Upgrades. Ihre Einheiten erlernen so neue Kampftechniken. Zudem beherrschen die Hauptfiguren im Spiel – mit Kenji insgesamt 18 – wichtige Spezialfähigkeiten. Sklaventreiber Budo etwa zwingt mit Peitschenschlägen die Bauern zum schnelleren Arbeiten. Wichtig für die Spielbarkeit von Battle Realms ist, dass Sie Ihre Einheiten zusammenfassen. So schalten Sie per Tastendruck schnell zu vorher definierten Gruppen und geben Befehle. Das ist besonders nützlich, wenn im Kampfgetümmel mal die Übersicht verloren geht.

Neben zwei Kampagnen mit je 13 Missionen bekommen Sie noch 28 Mehrspielerkarten. Im Spiel gegen menschliche Gegner gewinnt das Terrain an besonderer Bedeutung. Beispielsweise haben Ihre Einheiten auf Hügeln eine erhöhte Sicht- und Reichweite oder schnelle Truppenbewegungen im Wald schrecken Vogelschwärme auf.

#### Installation

Um **Battle Realms** zu installieren, klicken Sie auf den Button »Installation« in unserem CD/DVD-Menü. Sie folgen den Anweisungen am Bildschirm, bejahen die Lizenzvereinbarung und bestimmen den Zielordner.

Ist der Kopiervorgang beendet, installieren Sie zusätzlich den Patch auf Version 1.500, indem Sie auf die Schaltfläche »Patch« in unserem CD/DVD-Menü klicken. Anschließend starten Sie das Spiel über den folgenden Windows-Startmenüeintrag: »Start\Programme\ Battle Realms\Battle Realms«. In dieser Programmgruppe finden Sie auch die Funktion »Battle Realms deinstallieren«. Achtung: Der Datenträger muss beim Spielen im Laufwerk liegen. Wenn Sie Probleme mit der Installation haben, lesen Sie bitte die Hinweise in der »Readme«-Datei – klicken Sie dazu auf die Schaltfläche »Liesmich« in unserem CD/DVD-Menü, Battle Realms unterstützt keine zwei Bildschirme, deaktivieren Sie deshalb Ihren zweiten Monitor. bevor Sie das Spiel starten.

#### HIGHLIGHTS

| 26 Missionen      | Taktiken (PDF)    |
|-------------------|-------------------|
| 18 Helden         | 2 Kampagnen       |
| 50 Einheiten      | 8 Desktop-Motive  |
| deutschsprachiges | Kurztipps (PDF)   |
| PDF-Handbuch      | Bildschirmschoner |

# **VOLLVERSION**DARK AGE OF CAMELOT & SHROUDED ISLES

PC

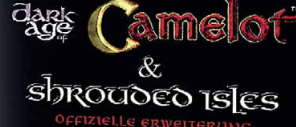

O DVD AB 18 O DVD AB 16 O DVD O CDS

 GENRE:
 Online-Rollenspiel
 SPRACHE:
 Deutsch

 MINIMUM:
 CPU mit 1,4 GHz, 384 MByte RAM, 3D-Karte
 mit 32 Mbyte RAM (DirectX-9-kompatibel),
 Soundkarte, Windows 98, ME oder XP

| Linke Maustaste  | Gegenstände, Personen anwählen |
|------------------|--------------------------------|
| Rechte Maustaste | Aktion ausführen               |
| Strg             | Mausblick                      |
| M                | Mausschalter                   |
| ſ↓⊢→             | Bewegungsrichtungen            |
| Q                | Schritt nach links             |
| W                | Schritt nach rechts            |
| A                | springen, hoch                 |
| Z                | kriechen, unten                |
| C                | sitzen, stehen                 |
| F                | gehen                          |
| G                | Gegenstand nehmen, ablegen     |
| <b>F9</b>        | Kampfmodus                     |
|                  | öffnen, auswählen              |

Wir schenken Ihnen für 14 Tage eine andere Identität. Was wollen Sie werden? Ein grimmiger Troll, der in Midgard seinen Hammer schwingt? Eine zierliche Elfe, die im immergrünen Hibernia ihre Zauber wirkt oder ein edler Paladin, der für Albion sein Schwert zieht? Ach. basteln Sie sich doch selber einen Charakter aus den 15 Rassen und über 40 Klassen des Online-Rollenspiels Dark Age of Camelot: Shrouded Isles zusammen - um dann in die anderen Reiche einzufallen und Spieler zu verhauen. Dank des immer noch einmaligen PvP-Systems ist das ein Heidenspaß. Sind die 14 Tage abgelaufen, können Sie Ihren Account kündigen oder schlicht die ab dann anfallenden monatlichen Gebühren von 12 Euro bezahlen und weiterspielen.

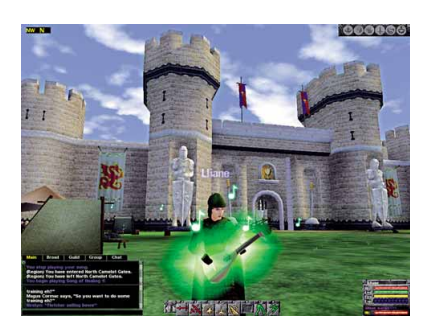

Unsere Heldin Lliane übt magische Lieder.

Creating on the rest of the rest of the re

Eine Armee aus Spielern attackiert gemeinsam eine riesige Kadaver-Schwarzwache.

#### Installation

Achtung: Eine Onlineverbindung muss während der kompletten Installation und des Spielens von **Dark Age of Camelot: Shrouded Isles** bestehen.

Für die Installation unserer Vollversion klicken Sie im DVD-Menü auf den Button »Installation«. Im folgenden Dialog bejahen Sie die Lizenzvereinbarung, bestimmen den Zielordner sowie die Gruppe im Programm-Manager. Daraufhin werden die Daten auf Ihr System kopiert. Ist der Vorgang abgeschlossen, beenden Sie die Setup-Routine über die Schaltfläche »Fertigstellen«.

Über das Desktop-Symbol »Dark Age of Camelot - Shrouded Isles« starten Sie das Spiel. Sie werden nun aufgefordert, den CD-Key einzugeben. Den Schlüssel finden Sie auf der Verpackung unserer Datenträger aufgedruckt. Mit diesem Schlüssel können Sie ab dem 20. März 2005 ein gültiges Spielkonto erstellen, in welchem nach seiner Aktivierung 14 kostenlose Spieltage enthalten sind. Achtung: Dieser Schlüssel muss vor dem 1. Juli 2005 aktiviert werden. Nach diesem Datum verfällt seine Gültigkeit!

Beim ersten Start lädt das Spiel automatisch aktualisierte Programmdaten aus dem Internet. Danach müssen Sie ein weiteres Mal den Client über das Desktop-Symbol starten. Jetzt erscheint das Login-Fenster. Hier klicken Sie auf die Schaltfläche »Neuer Account«. Das Registrierungsformular öffnet sich in Ihrem Browser. Halten Sie eine gültige E-Mail-Adresse bereit, und folgen Sie den Anweisungen. Wenn Sie den Lizenztyp angeben müssen, wählen Sie »License DAoC + Shrouded Isles«. Bei der Wahl des Abos »Subscription type« geben Sie am besten »None« an. Die Angaben für ein Abonnement können Sie auch später festlegen. Sie erhalten anschließend eine E-Mail mit einem Link, den Sie nur bestätigen müssen. Daraufhin bekommen Sie eine weitere E-Mail mit Ihrem Spielkonto und dem Passwort. Die Zugangsdaten geben Sie in das Login-Fenster ein und klicken auf »OK« (nicht auf »Neuer Account«). In der nun folgenden Liste wählen Sie einen Server: Es gibt die Spielmodi PvE, PvP und Rollenspiel.

#### HIGHLIGHTS

14 Tage kostenlos Abw Verbesserte Grafik Dung durch Addon Spar Gelungene Lokaliserung PvP-

Abwechslungsreiche Dungeons Spannende PvP-Kämpfe

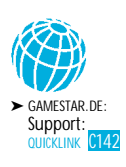

KOMPLETTER INHALT: SIEHE INLAY (S. 171) CD/DVD

# **TOP-DEMO**

## **EVERQUEST 2**

 $\odot$ 

GENRE: Online-Rollenspiel SPRACHE: Deutsch PUBLISHER: Ubisoft MINIMUM: CPU mit 1,0 GHz, 512 MB RAM, 3D-Karte mit 64 MB RAM (DirectX-9-kompatibel), DirectX 9.0c, Soundkarte UMFANG: 1,7 GByte, Tutorial, 1 Abschnitt

O DVD AB 18 O DVD AB 16 O DVD

| W, S, A, D | Bewegungsrichtungen           |
|------------|-------------------------------|
| Q, E       | seitwärts gehen links, rechts |
|            | springen                      |
| C          | ducken                        |
| X          | sitzen, stehen                |
| K          | Wissensbuch                   |
| J          | Aufgaben                      |
|            | Inventar                      |
| L          | Fähigkeiten                   |
| M          | Karte                         |
| Y          | Gemeinschaft                  |
| T          | sprechen                      |

#### Everquest 2 gehört mit World of

WarCraft und Dark Age of Camelot zu den beliebtesten Online-Rollenspielen. Damit Sie das tolle Spiel auch testen können, bekommen Sie die 1,7 GByte starke Demo inklusive einem ausführlichen Tutorial auf unseren DVD-Ausgaben. In der Probierversion ist der komplette erste Abschnitt Isle of Refuge spielbar. Doch bevor Sie sich ins Abenteuer stürzen, müssen Sie einen Charakter erstellen. Und das macht in Everguest 2 richtig viel Spaß. Denn Sie können zwischen 15 Rassen wählen und das Aussehen Ihres Helden bis ins kleinste Detail bestimmen: sogar die Größe von Nase und Ohren. Oder Sie entscheiden zwischen einem Kurzhaarschnitt und Wuschelkopf. Danach absolvieren Sie das

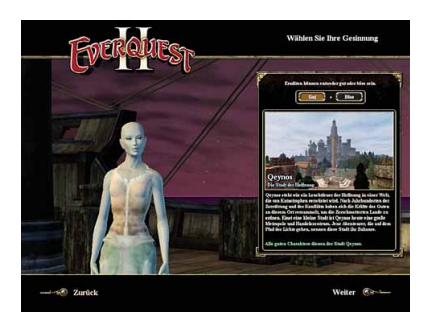

Bestimmen Sie die Gesinnung: Gut oder Böse?

#### 

DVD-ROM

Leichter Einstieg: Den Grutzahn-Eindringling besiegen wir auch ohne Waffe.

Tutorial an Bord eines Segelschiffs. Hier lernen Sie das Interface kennen, mit dem Sie sich komfortabel durch die Welt von **Everquest 2** bewegen. Anschließend erhalten Sie auf dem Festland erste Aufgaben. Erkunden Sie das Demogebiet gut, denn es gibt viel zu entdecken. So ist ein Aufstieg Ihres Charakters bis Stufe sechs möglich. Haben Sie das Levellimit erreicht, probieren Sie doch einfach eine andere Rasse aus.

#### Installation

Bevor Sie Everquest 2 installieren können, benötigen Sie einen Kontoschlüssel. Dazu besuchen Sie folgende Webseite »http://cmt.ubisoft.fr/eq2 toi/de/«, am einfachsten geht das direkt über die Schaltfläche »Kontoschlüssel« in unserem CD/DVD-Menü – eine Onlineverbindung muss während der kompletten Installation und dem Spielen von Everquest 2 bestehen. Auf der Webseite geben Sie eine gültige E-Mail-Adresse an und tippen den Buchstabencode aus der Grafik darunter in das Eingabefeld. Nach einem Klick auf den Button »OK«, erhalten Sie kurz darauf eine E-Mail mit dem Kontoschlüssel.

Für die Installation der Programmdaten klicken Sie auf den Button »Installation« in unserem DVD-Menü. Sind alle Daten übertragen, können Sie die Demo über das Desktop-Symbol »EverQuest II Trial of Isle« starten.

Beim ersten Aufruf der **Everquest 2**-Demo müssen Sie ein Benutzerkonto mit Kennung und Passwort bei Sonys Onlinedienst Station erstellen. Füllen Sie dazu die Anmeldung Schritt für Schritt aus; auch hier benötigen Sie wieder Ihre gültige E-Mail-Adresse. Im letzten Abschnitt akzeptieren Sie die allgemeinen Geschäftsbedingungen und geben den Kontoschlüssel ein, den Sie per E-Mail erhalten haben.

Wie bei jedem Online-Spiel erscheint nach dem Start die Login-Aufforderung. Hier geben Sie Ihren Station-Benutzernamen und das Passwort ein. Das Spiel überprüft, ob Aktualisierungen vorhanden sind, und lädt diese gegebenenfalls aus dem Netz. Ansonsten beginnen Sie das Abenteuer sofort über den Button »Spielen« links oben im Bild.

#### HIGHLIGHTS

| Charaktere | Deutsche Übersetzung  |
|------------|-----------------------|
| utorial    | Beeindruckende Grafik |
| 5 Rassen   | Tolle Soundkulisse    |
| 4 Klassen  | Großer Umfang         |

#### HIGHLIGHTS **CD/DVD**

# CD/DVD-INHALT

## **SPLINTER CELL 3**

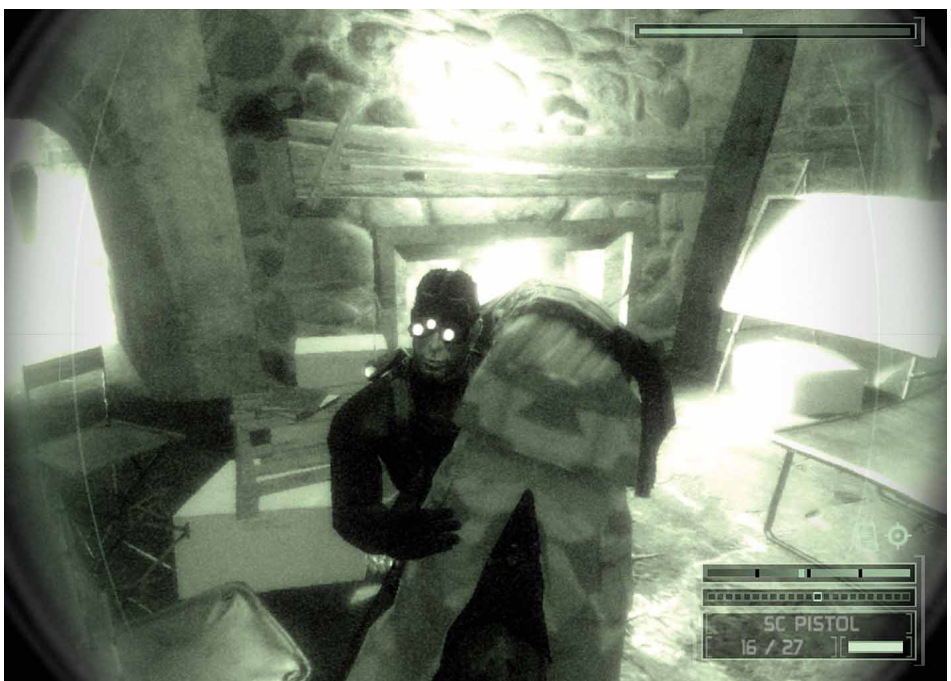

Sam Fisher schultert einen überwältigten Wachmann und trägt ihn aus dem Blickfeld.

### **SWAT4**

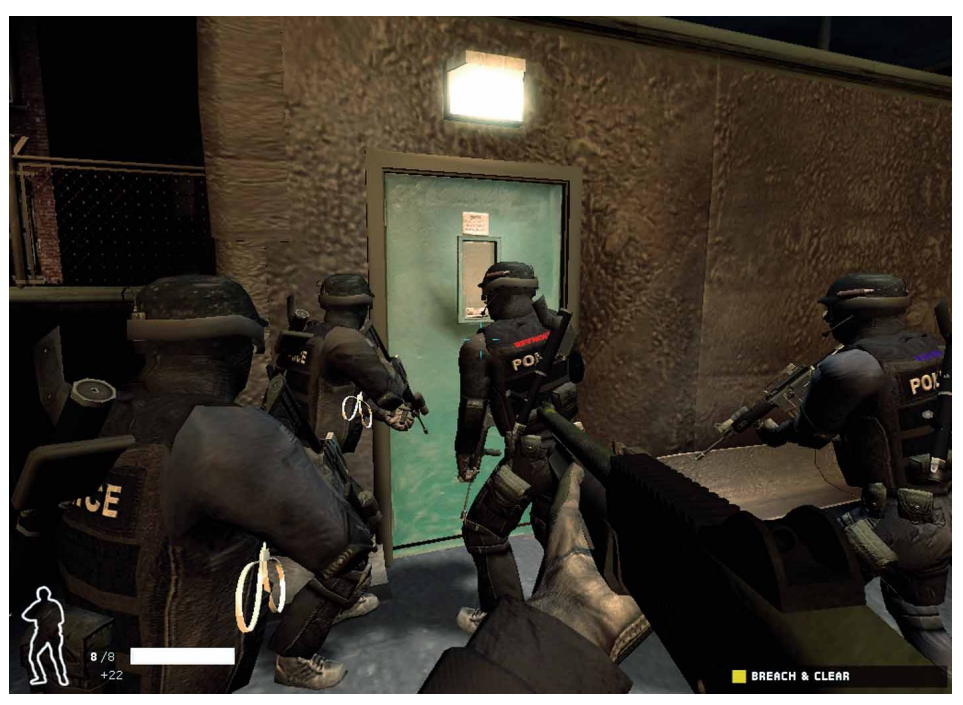

Schritt für Schritt tastet sich das Team voran: Ein Mann öffnet die Tür, die anderen geben Feuerschutz.

| OVD AB 18            | DVD AB 16 O DVD O CDS        |
|----------------------|------------------------------|
| GENRE: Actionspiel   | PUBLISHER: Ubisoft           |
| MINIMUM: CPU mit 1,4 | GHz, 256 MByte RAM, 3D-Karte |
| mit 64 MBy           | te RAM, DirectX 9.0c         |
| UMFANG: 720 MByte;   | Video-Tutorials, 1 Mission   |
| sprache: Englisch    | demo-qualităt: Ausgezeichnet |
| WSAD                 | bewegen                      |
| Linke Maustaste      | Waffe abfeuern               |
| Rechte Maustaste     | Sekundärmodus der Waffe      |
|                      | Aktion ausführen             |
| Mausrad              | langsamer, schneller gehen   |
|                      | springen, klettern           |
| V                    | pfeifen                      |
| Strg                 | Ausrüstungsmenü              |

Die Demo zur zweiten Fortsetzung des Schleichhits Splinter Cell enthält eine komplett spielbare Mission: »Lighthouse« ist der erste Abschnitt des Spiels. Sam Fishers Auftrag ist es, einen entführten Amerikaner zu finden – »rein zufällig« kommt er dabei an die ein oder andere sensible Information. Sehen Sie sich unbedingt die Video-Tutorials an, bevor Sie beginnen. Zu finden sind die Filme im Hauptmenü der Demo.

| o dve                                             | ) AB 18                            | DVD AB 16                                                                      | o dvd                                          | o CDS       |
|---------------------------------------------------|------------------------------------|--------------------------------------------------------------------------------|------------------------------------------------|-------------|
| GENRE:                                            | Actionspie                         | PUBLISH                                                                        | IER: Vivendi                                   | i Universal |
| MINIMUM:                                          | CPU mit 1,                         | ) GHz, 256 ME                                                                  | 3 RAM, 3D-                                     | Karte mit   |
|                                                   | 32 MB RAN                          | 1, DirectX 9.00                                                                | , Windows                                      | 2000 / XP   |
| UMFANG:                                           | 383 MByte                          | ; 1 Mission                                                                    |                                                |             |
| SPRACHE:                                          | Englisch                           | DEMO-Q                                                                         | ualität: Auso                                  | gezeichnet  |
|                                                   |                                    |                                                                                |                                                |             |
| WS                                                | AD                                 | bewegen                                                                        |                                                |             |
| WS/<br>Linke M                                    | austaste                           | bewegen<br>Waffe abfe                                                          | uern                                           |             |
| WS/<br>Linke M<br>Rechte I                        | austaste<br>Maustaste              | bewegen<br>Waffe abfe<br>Befehlsme                                             | uern<br>nü                                     |             |
| WS/<br>Linke M<br>Rechte I<br>Mittlere            | austaste<br>Maustaste<br>Maustaste | bewegen<br>Waffe abfe<br>Befehlsme<br>Aktion aus                               | uern<br>nü<br>führen                           |             |
| WSZ<br>Linke M<br>Rechte I<br>Mittlere            | austaste<br>Maustaste<br>Maustaste | bewegen<br>Waffe abfe<br>Befehlsme<br>Aktion aus<br>Waffe nach                 | uern<br>nü<br>führen<br>nladen                 |             |
| WS/<br>Linke M<br>Rechte I<br>Mittlere<br>R<br>QE | austaste<br>Maustaste<br>Maustaste | bewegen<br>Waffe abfe<br>Befehlsmer<br>Aktion aus<br>Waffe nach<br>nach links, | uern<br>nü<br>führen<br>11aden<br>, rechts leh | nen         |

In brenzlige Situationen bringt Sie die Demo zum Actionspiel SWAT 4: Als Einsatzleiter eines Teams koordinieren Sie die Mission »Victory Imports Auto Center«. Eine Gruppe Autodiebe hat sich in einer Werkstatt verschanzt und den Besitzer als Geisel genommen. Nun liegt es an Ihnen die Situation zu klären. Als Polizist müssen Sie zudem einige Regeln beachten: Den Verdächtigen zuerst auffordern sich zu ergeben, gegebenenfalls einen Warnschuss abgeben und nur im Notfall das Feuer eröffnen.

Konrad Daleske

der letzten Aus-

gabe. Sein lie-

bevoll ausge-

stattetes Welt-

raum-Strate-

giespiel hat

viele unserer

Leser begeistert.

ist der Sieger

#### PATCHES

**O** DVD AB 18 **O** DVD AB 16 **O** DVD O CDS

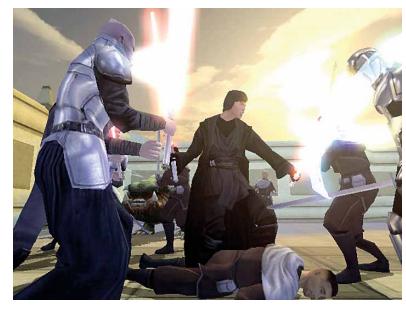

DVD-Kunden bekommen auf unserer Bonus-CD 15 zusätzliche aktuelle Patches. Mit dabei: GTR. Knights of the Old Republic 2 und StarCraft.

#### **MODS FÜR HALF-LIFE 2**

O DVD AB 18 O DVD AB 16 O DVD O CDS

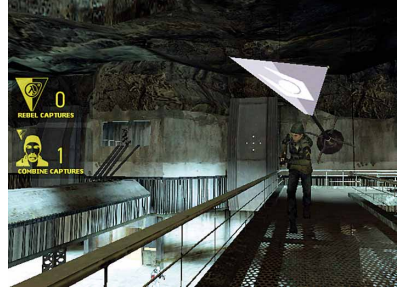

Die Mod Capture the Flag erweitert Half-Life 2 um den beliebten Spielmodus. Kämpfen Sie auf Seiten der Rebellen oder Combine-Soldaten.

🧿 DVD AB 18 🛛 DVD AB 16 🗿 DVD 🧿 CDS

EMPIRI

PUBLISHER: Vivendi Sierra

DEMO-QUALITÄT: Sehr gut

Einheit/Gebäude auswählen

**EMPIRE EARTH 2** 

Echtzeit-Strategie

mit 64 Mbyte RAM

186 MByte; 1 Karte

MINIMUM: CPU mit 1,5 GHz, 256 MByte RAM, 3D-Karte

Kamera bewegen

Aktion ausführen

erkunden

bewegen angreifen

Hauptmenü

Einheiten sammeln

Gebäude einnehmen

Zivilgebäude bauen

TIPP DES MONATS

GENRE:

UMFANG:

G

X

Z

Esc

🗠 + M

🗠 + 🔺 Strg + C

SPRACHE: Englisch

Linke Maustaste

Rechte Maustaste

#### WEITERE DVD-HIGHLIGHTS\*

v3355 (int.)

v1.18a (dt.)

+ 6 weitere

Lesermusik

· Doom 3: Map-Pack

Strider Mod, Half-Life 2

Acrobat Reader v7.0 (auf

GameStar DataStar (von

GameStar DataStar (von

• DirectX 9.0c dt. (auf Bo-

HL2 Capture the Flag

v1.1, Half-Life 2

Programme

Bonus-CD)

Festplatte)

nus-CD)

DVD)

Extras

Mode

• WarCraft 3 v1.18a (dt.)

· WarCraft 3: Frozen Th.

#### Videos

- · Act of War (auch auf CD) Imperial Glory
- Juiced (auch auf CD)
- Pariah (16/18) (auch auf CD)
- Psi Ops (auch auf CD)
- Splinter Cell 3 (auch auf
- CD) Street Racing Syndicate
- (auch auf CD) • SWAT 4 (auch auf CD)
- + 14 weitere
- Patches
- C&C Generale: Die Stunde Null v1.03 (dt., auf
- Bonus-CD) Fussballmanager 2005
- v1.02 (int.) GTR v1.3.0.0 (dt., auf
- Bonus-CD)
- Knights of the Old Republic 2 v1.0a (dt., auf
- Bonus-CD) Need for Speed Under-
- ground 2 v1.2 (dt., auf Bonus-CD)
- Oil Tycoon 2 v1.11 (dt., auf Bonus-CD)
- Pirates! DVD-Patch (auf Bonus-CD)
- Pirates! v1.0.1 (US, auf Bonus-CD)
  - StarCraft v1.12b (int., auf Bonus-CD)
- StarCraft: Brood War v1.12b (int., auf Bonus-
- CD) Unreal Tournament 2004 + 8 weitere
- JUICED

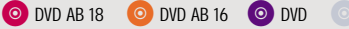

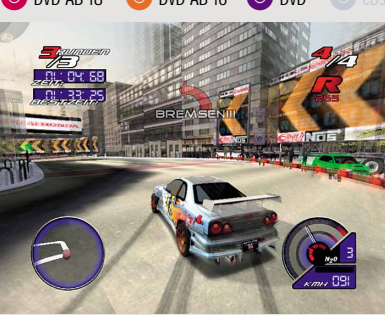

- GENRE: Rennspiel PUBLISHER: THO MINIMUM: CPU mit 933 MHz, 256 MByte RAM, 3D-Karte mit 32 Mbyte RAM
- 354 MByte; 2 Missionen UMFANG:
- SPRACHE: Deutsch DEMO-QUALITÄT: Sehr gut

| F        | links lenken  |
|----------|---------------|
| <b>→</b> | rechts lenken |
| 1        | Gas geben     |
| <b>⊥</b> | bremsen       |
| Ende     | Rückwärtsgang |
| -        | auswählen     |
| B        | Handbremse    |
|          | Rückansicht   |
| V        | Sicht ändern  |
|          | Nitro         |

#### WETTBEWERB LESERDEMOS

Auch dieses Mal haben es wieder fünf Beiträge in die Endauswahl des GameStar-Wettbewerbs geschafft. Die Programme können Sie direkt von unseren Datenträgern installieren, testen und bewerten. Geben Sie auf der Mitmachkarte im Heft Ihren Favoriten an, um an unserer Verlosung teilzunehmen. Der Sieger des Leserdemo-Wettbewerbs bekommt ein PC-Spiel seiner Wahl. Wenn auch Sie ein interessantes Programm entwickelt haben und gewinnen möchten, dann schicken Sie Ihre Software an:

IDG Entertainment Verlag GameStar-Lesersoftware Leopoldstr. 252 b • 80807 München oder per E-Mail an: cd@gamestar.de

Diesmal nehmen am Wettbewerb teil:

- 1. Flying Barrels von Jochen Schneider.
- 2. Xtreme Billard von Patrick Stadler.
- 3. Color Master von Stefan Jaeger.
- 4 Cubus von Oliver Fichhorn
- 5. Twox von Rudolf Sahm.

Gewinner 04/2005

- Irfan View 3.95
- Powerstrip 3.57 · WinRAR v3.42 (Sharewa-

re. dt.)

· WinZip v9.0 (Shareware, dt.)

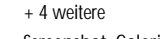

- Screenshot-Galerien Anno 3
- Aurora Watching
- Battlefield 2 Brothers in Arms
- Cossacks 2
- Crime Life
- Dawn of War Winter As-
- sault

\*nur auf DVD, wenn nicht anders beschrieben

#### **25 DESKTOP-MOTIVE**

O DVD AB 18 ○ DVD AB 16 ○ DVD

Galaxy Attacks 2: Kampf und Handel im Weltraum.

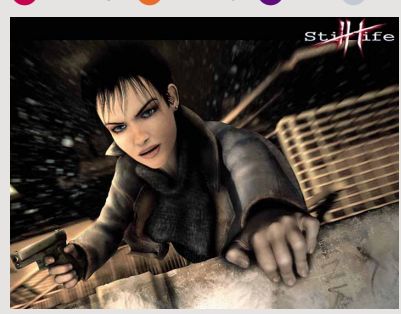

#### **150 SCREENSHOTS**

O DVD AB 18 ○ DVD AB 16 ○ DVD

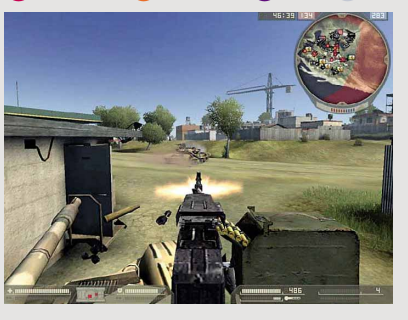

Gewährleistungshinweis: Benutzung der CDs/DVD auf eigene Gefahr! Für eventuelle Schäden, die durch die Verwendung dieser CDs/DVD entstehen, übernehmen wir keine Haftung.